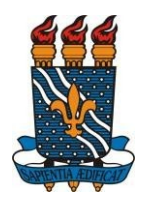

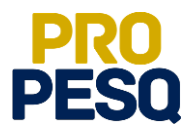

# TUTORIAL – EDITAL PIBIC INSCRIÇÃO DE PROJETOS E PLANOS DE TRABALHO (Docentes do Quadro)

João Pessoa, 2025

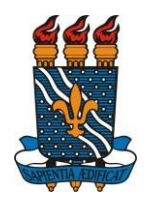

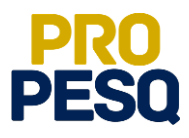

## Sumário

| Plataforma SIGAA                                            |    |
|-------------------------------------------------------------|----|
| Demonstrar interesse para avaliação [obrigatório]           | 4  |
| Submeter Projeto de Pesquisa Interno                        | 5  |
| Submeter Projeto de Pesquisa Externo                        | 10 |
| Cadastrar Planos de Trabalho para Solicitar Cotas de Bolsas | 15 |

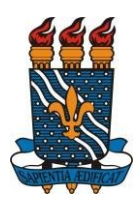

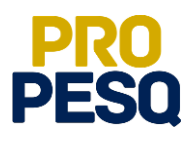

# **Plataforma SIGAA**

A submissão de Projetos de Pesquisa é realizado através do Sistema Integrado de Gestão de Atividades Acadêmicas (SIGAA) da UFPB

• Link de acesso: <u>https://sigaa.ufpb.br/sigaa/</u>

| UFPB                                 |                                                              | Entrar                                                                                |
|--------------------------------------|--------------------------------------------------------------|---------------------------------------------------------------------------------------|
| sigaa                                |                                                              | Universidade Federal da Paraíba                                                       |
|                                      | SISTEMA INTEGR                                               | aa<br>ADO DE GESTÃO<br>S ACADEMICAS                                                   |
|                                      | Entrar no Sistema                                            |                                                                                       |
|                                      | Usuário                                                      |                                                                                       |
|                                      | Senha                                                        |                                                                                       |
|                                      | [                                                            | trar                                                                                  |
| Sem acesso?                          |                                                              |                                                                                       |
| Sen                                  | cadastro                                                     | Recuperação de acesso                                                                 |
| Discent<br>Docente ou Fu<br>Familiar | e, cadastre-se.<br>icionário, cadastre-se<br>es, cadastre-se | Perdeu o e-mail de confirmação de cadastro.<br>Esqueceu o login.<br>Esqueceu a senha. |
| Outros Sistemas                      |                                                              |                                                                                       |
|                                      |                                                              |                                                                                       |

- Escolher o vínculo Servidor
- Escolher Portal Docente

| UFPB                                                                                  |                                |               |                      |               |                         |                          | $\bigcirc$         |                                    | ^                        |
|---------------------------------------------------------------------------------------|--------------------------------|---------------|----------------------|---------------|-------------------------|--------------------------|--------------------|------------------------------------|--------------------------|
| sigaa                                                                                 |                                |               |                      | Olá           | , CLAUDIA DE            | F. BRAGA                 |                    |                                    |                          |
| Seleção de Vínculo para operar o sistema                                              |                                |               |                      |               |                         |                          |                    |                                    |                          |
| Caro Usuário,<br>O sistema detectou que você possui mais de um vínculo com a ins      | tituição. Por favor, selecione | o vínculo con | n o qual você        | deseja traba  | ilhar nesta sess        | ão.                      |                    |                                    |                          |
| vino                                                                                  | CULOS ENCONTRADOS (3           | )             |                      |               |                         |                          |                    |                                    |                          |
|                                                                                       |                                |               |                      |               |                         |                          |                    |                                    |                          |
| Servidor - 1348477<br>Lotação: CCEN - DEPARTAMENTO DE QUÍMICA                         |                                |               |                      |               |                         |                          | 1                  |                                    |                          |
| Docente Externo - 73<br>Instituição: UFPE/PPGQ                                        | UFPB                           |               |                      |               |                         |                          |                    |                                    | 0                        |
| Concedente de Estágio - 865.594.864-00<br>Concedente: UNIVERSIDADE FEDERAL DA PARAIBA | sigaa                          |               |                      |               |                         |                          | 111 <b>12</b> @ cm | OIA, CLAUDIA DE<br>DEPARTAMENTO DI | QUÉNICA                  |
|                                                                                       | Módulos                        |               |                      |               |                         |                          | Onstale            |                                    |                          |
|                                                                                       |                                |               |                      |               |                         |                          |                    |                                    |                          |
|                                                                                       | Infanti                        | Fundamental   | Médio                | Técnico       | Técnico<br>Integrado    | Formação<br>Complementar | Docente            | Discente                           | Coordenação<br>Graduação |
|                                                                                       |                                |               |                      |               |                         |                          | 6                  | 0                                  |                          |
|                                                                                       | Graduação                      | Lato Sensu    | Stricto Sensu        | IMD           | Ensino em Rede          | Ensino a                 | Coordenação        | Coordenação                        | Coordenação              |
|                                                                                       |                                |               |                      |               |                         |                          |                    | 501.00                             | 000                      |
| STI SIGAA - 20180406150048-master   S                                                 | Residência em                  | Extensão      | Pesquisa             | Ações         | Monitoria               | Assistência              | Tutor              | Professor                          | CPDI                     |
|                                                                                       | Saùde                          |               |                      | Integradas    |                         | Estudanti                |                    | Mediador                           |                          |
|                                                                                       | <b>U</b>                       | Colomas       | Cantral da           | <b>U</b>      | NEE .                   | Balantar                 | Restored a         | Palatieire                         | Cancedoute di            |
|                                                                                       | beneteca                       | Spomas        | Estágios             | Institucional | NEE                     | Internacionals           | Rincoria           | Gestão                             | Estágio                  |
|                                                                                       | 0                              |               |                      | 2             |                         |                          |                    |                                    |                          |
|                                                                                       | Ambientes<br>Virtuais          | РАР           | Processo<br>Seletivo | Ouvidoria     | Produção<br>Intelectual | Administração            | Ensino em Rede     | Familiar                           |                          |

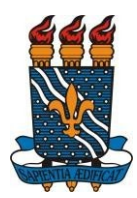

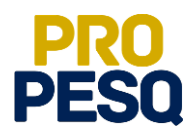

## Módulo Pesquisa

### Demonstrar interesse para avaliação [obrigatório]

• Pesquisa ⇒ Projetos de Pesquisa ⇒ Demonstrar Interesse para Avaliação

| UFPB                              |                                              |                                    |                                                                                                    |
|-----------------------------------|----------------------------------------------|------------------------------------|----------------------------------------------------------------------------------------------------|
| sig                               | Portal do Docente                            |                                    | OIÁ, <b>CLAUDIA DE F. BRAGA</b>                                                                                |
| Ensino <del>-</del>               | Pesquisa 🔻 Extensão 👻 Biblioteca 🔻           | Estágio 🔻 Produção Intelectual     | I ▼ Ambientes Virtuais ▼ Outros ▼                                                                              |
|                                   | Área Qualis/Capes                            |                                    |                                                                                                    |
|                                   | Grupos de Pesquisa                           |                                    |                                                                                                    |
|                                   | Solicitação de Apoio                         |                                    | Cadastrar Planos de Regulamento Regulamento                                                                    |
|                                   | Projetos de Pesquisa                         | Listar Meus Projetos               | Notas Cursos da Graduação da Pos-<br>Graduação                                                                 |
|                                   | Planos de Trabalho                           | Gerenciar Membros do Projeto       |                                                                                                    |
| Minbas                            | Relatórios de Iniciação Científica 🕨         | Submeter Proposta de Projeto Inter | rno                                                                                                    |
| 1 minus                           | Relatórios Anuais de Projeto 🔹 🕨             | Demonstrar Interesse para Avaliaçã | ão de la companya de la companya de la companya de la companya de la companya de la companya de la companya de |
| Compose                           | Congresso de Iniciação Científica 🕨          | Cadastrar Projeto Externo          | CR/CUD Local Horátia Discontos                                                                                 |
| 1105193                           | Certificados e Declarações                   | Solicitar Renovação                | Social Horano Discentes                                                                                        |
| (ABERTA) L                        | <sup>0</sup> Consultar Áreas de Conhecimento | 2017.2                             | 4 / 60 LAB QUI07 (CCEN) 35M45 17 / 20                                                                          |
|                                   | Acessar Portal do Consultor                  |                                    |                                                                                                    |
|                                   | Notificar Invenção                           |                                    |                                                                                                    |
| Comu                              | hidades virtuais                             | Criar   Buscar                     | Editais Publicados Ver todos                                                                                   |
| Nome                              |                                              |                                    | PROCESSO SELETIVO DE PROJETOS IC - 2017-2018                                                                   |
| COMPUT                            | TAÇÃO PARA QUÍMICA                           |                                    | Tipo Edital: PESQUISA                                                                                          |
|                                   | ver touas as comunicade                      | 5                                  | Submissões: 09/04/2018 à 12/04/2018                                                                            |
|                                   |                                              |                                    | SELECÃO DE DROJETOS DE INICIAÇÃO CIENTÍFICA 2018-2010                                                          |
|                                   |                                              |                                    | Tipo Edital: PESQUISA                                                                                          |
|                                   |                                              |                                    | Submissões: 05/04/2018 à 12/04/2018                                                                            |
|                                   |                                              |                                    | ٩                                                                                                    |
|                                   |                                              |                                    | Edital Fluxo Contínuo da Extensão - FLUEX 2018                                                                 |
| ufpb.br/sigaa//portais/docente/de | ocente.jsf#                                  |                                    | Tipo Edital: EXTENSÃO                                                                                          |

 Apesar de não ser campo obrigatório, orientamos que o docente preencha, caso haja, os campos Sub-área e Especialidades para facilitar a distribuição de projetos na etapa de Avaliação de Projetos. Observar a obrigatoriedade inserção de duas áreas de conhecimentos (selecionar área e clicar em Adicionar Área Adicional)

|                              |                    | CADASTRAR                               | CONSULTOR                            |           |
|------------------------------|--------------------|-----------------------------------------|--------------------------------------|-----------|
| Nome Consult                 | tor: SANDRA SOU    | ZA DA SILVA                             |                                      |           |
| E-mai                        | il: 🖈 naoresponda  | @nti.ufpb.br                            |                                      |           |
| Grande Área                  | a: 🔹 Ciências Hun  | nanas 🗸                                 |                                      |           |
| Área                         | a: * Psicologia    | ~                                       |                                      |           |
| Sub-área                     | a: * Psicologia So | cial 🗸                                  |                                      |           |
| Especialidade                | e: * Papéis e Estr | ruturas Sociais; Indivíduo 🗸 🗸          |                                      |           |
| Ati                          | vo: 🗹              |                                         |                                      |           |
|                              |                    | Atualizar Área Principal Adici          | nar Área Adicional Cancelar          |           |
|                              |                    | ÁREAS DE CONHECIM                       | ENTO SELECIONADAS                    |           |
|                              |                    | الله الله الله الله الله الله الله الله | mover                                |           |
|                              | Aron               | Sub-área                                | Especialidade                        | Tipo      |
| rande Área                   | Deisele ein        | Testamente o Drevenção Deiselénica      | Dreamman de Atendimente Comunitérie  | Deinsing  |
| rande Área<br>ências Humanas | Psicologia         | Tratamento e Prevenção Psicológica      | Programas de Atendimento Comunitário | Principal |

C G P A I C / P R O P E S Q

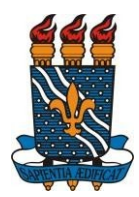

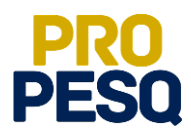

### Submeter Projeto de Pesquisa Interno

- **Projetos de Pesquisa Internos** são projetos originados a partir de editais/chamadas públicas internas da UFPB
- <sup>•</sup> Submeter Projeto Interno: Pesquisa ⇒ Projetos de Pesquisa ⇒ Submeter Proposta de Projeto Interno

| SIG         | Portal do Docente                    |                                                   | III 🖾 👻 CCEN - DEPARTAMENTO DE QUÍMICA                |
|-------------|--------------------------------------|---------------------------------------------------|-------------------------------------------------------|
| Ensino 🕶    | Pesquisa 🔻 Extensão 👻 Biblioteca     | <ul> <li>Estágio - Produção Intelectua</li> </ul> | al → Ambientes Virtuais → Outros →                    |
|             | Área Qualis/Capes                    |                                                   |                                                       |
|             | Grupos de Pesquisa                   |                                                   |                                                       |
|             | Solicitação de Apoio                 |                                                   | Cadastrar Planos de Regulamento Regulamento           |
|             | Projetos de Pesquisa                 | Listar Meus Projetos                              | Graduação                                             |
|             | Planos de Trabalho                   | Gerenciar Membros do Projeto                      |                                                       |
| Minhas      | Relatórios de Iniciação Científica 🕨 | Submeter Proposta de Projeto Inte                 | erno                                                  |
|             | Relatórios Anuais de Projeto         | Demonstrar Interesse para Avaliaç                 | ção                                                   |
| Componer    | Congresso de Iniciação Científica 🕨  | Cadastrar Projeto Externo                         | CR/CHD Local Horário Discentes                        |
| 1105193     | Certificados e Declarações           | Solicitar Renovação                               | 2 4 / 50 1 48 01/07 (C/FM) 35M45 17 / 20              |
| (ABERTA) Lo | Consultar Áreas de Conhecimento      | 20273                                             | 2 1/10 Defen (end) - Defen (1/10                      |
|             | Acessar Portal do Consultor          |                                                   |                                                       |
| Comu        | Notificar Invenção                   |                                                   | Editais Dublicados                                    |
| Nome        | niudues vii tudis                    | Char   Buscar                                     | Lucials Publicados Ver todos                          |
| COMPLIT     | TACÃO PARA OLIÉMICA                  |                                                   | SELEÇÃO DE PROJETOS DE INICIAÇÃO CIENTIFICA 2018-2019 |
|             | Ver todas as Comunidad               | les                                               | Submissões: 12/04/2018 à 13/04/2018                   |
|             |                                      |                                                   | 0                                                     |
|             |                                      |                                                   | Edital Fluxo Contínuo da Extensão - FLUEX 2018        |
|             |                                      |                                                   | Tipo Edital: EXTENSÃO                                 |
|             |                                      |                                                   | Submissões: 02/01/2018 a 28/12/2018                   |

- Os projetos de pesquisas envolvendo seres humanos devem ser analisados pelo Comitê de Ética em Pesquisa (CEP), visando salvaguardar a dignidade, os direitos, a segurança e o bem-estar do participante da pesquisa. Desta forma, os projetos enquadrados nesta categoria devem ser previamente registrados na Plataforma Brasil e, no ato de inscrição do projeto, deverá ser informado o número CAAE
- Os projetos de pesquisa que utilizam modelos animais devem ser analisados pela Comissão de Ética no Uso de Animais (CEUA), visando à qualificação dos projetos e evitando o uso inapropriado ou abusivo de animais. Desta forma, os projetos enquadrados nesta categoria devem ser previamente registrados na CEUA e no ato de inscrição do projeto deverá ser informado o número do protocolo de registro.

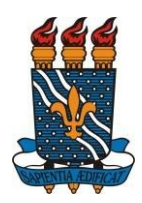

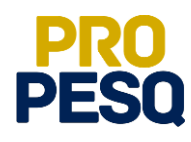

| UFPB - SIGAA - Sistema Integrad                                                                                                    | o de Gestão de Atividades Acadêmicas                                                                                                    |                                                               | Tempo de                | SAIN SAIN        |
|----------------------------------------------------------------------------------------------------|----------------------------------------------------------------------------------------------------|---------------------------------------------------------------|-------------------------|------------------|
| CLAUDIA DE FIGUEIREDO BRAGA Amerer vince                                                                                                    |                                                                                                    | 🞯 Mõdulos                                                     | 🕼 Ceixa Postal          | 🍃 Abrir Chamado  |
| CCEN - DEPARTAMENTO DE QUINCA (11.01.14.)                                                                                                    |                                                                                                    | -C Menu Docente                                               | Alterar senha           | G Ajuda          |
| PORTAL DO DOCENTE > PROJETO DE P                                                                                                    | esquisa > Dados Iniciais                                                                                                    |                                                               |                         |                  |
| Bem-vindo ao cadastro de Projetos d                                                                                                    | Pesquisa.                                                                                                    |                                                               |                         |                  |
| Durante as próximas telas você deverá in<br>avaliação.                                                                                                   | lormar os dados referentes ao seu projeto de pesqu                                                                                                    | isa, que será submetido à Pró-Ra                              | sitoria de Pesquisa pa  | ra a devida      |
| A seguir serão apresentadas, além desta<br>colaboradores, os financiamentos externo                                                                      | oégina inicial, telas com campos reservados para as<br>s (nos casos em que se aplicarem) e a definição de                                                                                        | diferentes partes que compõem<br>um cronograma de atividades. | um projeto: a descriç   | ão detalhada, os |
| Após informados os dados iniciais, será p<br>projetos que tiverem sido completamente                                                                     | ssível gravar o projeto a qualquer momento. Mas a<br>preenchidos e confirmados na tela de resumo.                                                                                                | tenção: somente serão analisado                               | is pela Pró-Reitoria de | Pesquisa os      |
| Ao final do preenchimento dos formulário<br>submissão.                                                                                                   | , será disponibilizada uma tela de resumo com tod                                                                                                    | os os dados informados para que                               | seja realizada a confi  | rmação antes da  |
|                                                                                                    | INFORMS OS DADOS INICIAIS                                                                                                    | DO PROJETO                                                    |                         |                  |
| Tipo do Projeto:                                                                                                    | INTERNO                                                                                                    |                                                               |                         |                  |
|                                                                                                    | teste                                                                                                    |                                                               |                         |                  |
| Fitulo:                                                                                                    | 005/400                                                                                                    |                                                               |                         |                  |
| Unidader                                                                                                    | CCEN - DEPARTAMENTO DE QUÍMICA (11.01.14.0)                                                                                                    | 13                                                            |                         |                  |
| Centro: •                                                                                                    | CENTRO DE CIÊNCIAS EXATAS E DA NATUREZA (                                                                                                    | CCEN) (11.00.41)                                              |                         | • 2              |
| Edital de Pesquisar                                                                                                    | SELEÇÃO DE PROJETOS DE INICIAÇÃO CIENTÍ                                                                                                    | TICA 2018-2019                                                |                         |                  |
| Preedbal permete à submisso de preenchido posteriormente.<br>Período Execução                                                                            | de: 01/08/2018 até: 31/07/2019 •                                                                                                    | eriodo de execução escolhido ren                              | etira no cronograma .   | a ser            |
| Palavras-Chave:                                                                                                    | teste                                                                                                    |                                                               |                         | ?                |
| E-mail: •                                                                                                    | teste_testinho@teste.com.br                                                                                                    |                                                               |                         |                  |
|                                                                                                    |                                                                                                    |                                                               |                         |                  |
| AREA OF CONNECEMENTO                                                                                                    |                                                                                                    |                                                               |                         |                  |
| Assa os Connectmento<br>Grande Área: +                                                                                                    | Ciências Agrárias                                                                                                    |                                                               | •                       |                  |
| Assa os Connecemento<br>Grande Área: a<br>Área: a                                                                                                    | (Ciências Agrárias<br>Agronomia                                                                                                    |                                                               |                         |                  |
| Anna on Connecimento<br>Grande Áreai -<br>Áreai -<br>Subáreai                                                                                            | Cièncias Agrárias<br>Agronomia<br>SELECIONE ANTES UMA AREA<br>                                                                                                    |                                                               |                         |                  |
| Anna on Connectmento<br>Grande Area: -<br>Subarea: -<br>Subarea:<br>Especialidade:<br>Genera e Lennas ne Personale                                       | Cléncias Agrárias<br>Agronomia<br>SELECIONE ANTES UMA AREA<br>SELECIONE ANTES UMA SUB-AREA                                                                                                    |                                                               |                         |                  |
| Axxa os Connecimento<br>Grande Area: «<br>Subirea:<br>Subirea:<br>Seuro e Linnas de Pesquisa                                                             | Cièncias Agrárias<br>Agronomia<br>SELECIONE ANTES UMA AREA<br>                                                                                                    | nasmisa? 🔍 Sin 🛎 Nin                                          |                         |                  |
| Assa es Convectmente<br>Grande Area: «<br>Assa: «<br>Subárea: l<br>Specialidade:<br>Geuro e Linnas de Pesquisa                                           | Cièncias Agránias<br>Agrenomia<br>SELECIONE ANTES UMA AREA<br>SELECIONE ANTES UMA SUB-AREA<br>Este projecto está vinculado a algum grupo de<br>devocebo                                          | pesquisa? 🔍 Sim 🕷 Não                                         | Y<br>Y<br>Y             |                  |
| Anax es Convectmente<br>Grande Area: e<br>Subfare:<br>Especialidade:<br>Geuro e Linnas es Perquisa<br>Unha de Pesquisa:<br>Convet es Éreca               | Cièncias Agránias<br>Agronomia<br>SELECIONE ANTES UMA AREA<br>                                                                                                    | pesquisa? Sim ® Não                                           | •<br>•<br>•             |                  |
| Assa as Consecutivo<br>Grande Áreas -<br>Asea -<br>Subáreas<br>Especialides<br>Geure + Lumas en Pereguna<br>Linha de Pesquisa -<br>Comrt es Éreca        | Câncas Agránas<br>Agroenia<br>SELECTONE ANTES UMA AREA<br>SELECTONE ANTES UMA SUB-AREA<br>Este projeto está vinculado a algum grupo de<br>idicação<br>Possui protocolo de pesquisa em Comitê     | r pesquisa? © Sim ® Não<br>de Ética? © Sim ⊛ Não              | •<br>•<br>•             |                  |
| Assa es Convectanto<br>Grande Areas -<br>Areas -<br>Subáreas<br>Especialidades<br>Genero e Linnas es Pesquisa -<br>Unha de Pesquisa -<br>Conste es Ética | Ciências Agráfias<br>Agranemis<br>- SELECIONE ANTES UMA ABEA<br>                                                                                                    | • pesquisa? ○ Sim ® Não<br>de Ética? ○ Sim ® Não              | •<br>•<br>•             |                  |
| Anne es Consecutions<br>Grande Arean -<br>Jona -<br>Subbara<br>Gaurro e Limane es Paragua<br>Unha de Paragulan -<br>Convert es Éreca                     | Ciclosa Agricas<br>Agronomia<br>- SELECION ANTES UMA AREA<br>SELECION ANTES UMA SUB-AREA<br>Este propote està vinculado a algum grupo di<br>accada<br>Possui protocolo de pesquias em Comité<br> | epesquisa? © Sim ® Não<br>de Ética? © Sim ® Não<br>≫]<br>≿.   | •<br>•<br>•             |                  |
| Anna na Conversionneur<br>Organia Argan<br>Especial<br>Gaura a Linnia na Parquesa<br>Linha de Parquesa<br>Convert na Éreca                               | Cikrolas Agrinas<br>Agenomia<br>- Stacciolov Antes Unia Adda<br>                                                                                                    | n pesquika? © Sim ® Não<br>de Ética? © Sim ® Não<br>>>]       | •<br>•<br>•             |                  |

- Preencher os Dados dos Projetos nas abas de <u>Descrição Resumida</u>, <u>Introdução/Justificativa</u>, <u>Objetivos</u>, <u>Metodologia</u> e <u>Referências</u> e, ao final, clicar em <u>Avançar</u>
- Observar o limite **máximo de** caracteres em cada campo (indicado na barra de status que indica o número de caracteres já digitados)

|                                                                                              |                                                        | Tempo de        | SAL SAL         |
|----------------------------------------------------------------------------------------------|--------------------------------------------------------|-----------------|-----------------|
| CLAUDIA DE FIGUEIREDO BRAGA Alterar vínculo                                                  | 🎯 Módulos                                              | 🔮 Caixa Postal  | 🍃 Abrir Chamado |
| CCEN - DEPARTAMENTO DE QUIMICA (11.01.14.05)                                                 | Sente Menu Docente                                     | 😤 Alterar senha | 🥝 Ajuda         |
| Portal do Docente > Projeto de Pesquisa > Dados Iniciais >                                   | Descrição                                              |                 |                 |
| Detalhes d                                                                                   | O PROJETO                                              |                 |                 |
| Descrição Resumi Introdução/Justificati Objetiv Metodolo I                                   | Referênci                                              |                 |                 |
|                                                                                              |                                                        |                 |                 |
|                                                                                              |                                                        |                 |                 |
|                                                                                              |                                                        |                 |                 |
|                                                                                              |                                                        |                 |                 |
|                                                                                              |                                                        |                 |                 |
|                                                                                              |                                                        |                 |                 |
|                                                                                              |                                                        |                 |                 |
|                                                                                              |                                                        |                 |                 |
| (a 1) 2 4 4 / 5 500 - particul                                                               |                                                        |                 | 10              |
| (0 digitados/15.000 caracteres)                                                              |                                                        |                 | 1.              |
| (0 digitados/15.000 caracteres)<br>Gravar e Continuar   << Volt                              | ar   Cancelar   Avançar >>                             |                 |                 |
| (0 digitados/15.000 caracteres)<br>Gravar e Continuar   << Volt<br>+ Todas as abas são de pr | ar [Cancelar] Avançar >>]<br>reenchimento obrigatório. |                 |                 |

- Preencher os dados referentes aos membros do projeto. Note que há **quatro** categorias: **Docente**, **Discente**, **Servidor Técnico-Administrativo** e **Externo**
- Discentes mestrandos ou doutorandos e Servidores Técnico-Administrativos somente poderão figurar como membros colaboradores
- O Plano Individual do Docente (PID) determina que a Carga Horária Máxima para Coordenação de Iniciação Científica é de 6h semanais que devem ser distribuídas entre todos os projetos
- Ao selecionar o membro, escolher sua respectiva Função, indicar a CH dedicada ao projeto, clicar em Adicionar Membro e repetir o procedimento para os demais membros.

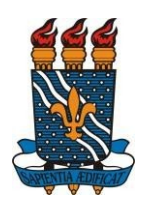

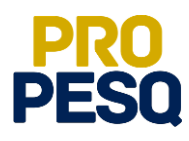

| UFPB - S     | IGAA - s     | istema Integrado de Gestão         | de Atividades Aca    | adêmicas                 |                                 | Tempo de                 | Sessão: 00:23 SAIR |
|--------------|--------------|------------------------------------|----------------------|--------------------------|---------------------------------|--------------------------|--------------------|
| CLAUDIA DE   | FIGUEIREDO   | BRAGA Alterar vinculo              |                      |                          | 🥮 Módulos                       | 🅼 Caixa Postal           | 🍃 Abrir Chamado    |
| CCEN - DEPAR | TAMENTO DE C | UIMICA (11.01.14.05)               |                      |                          | 📲 Menu Docente                  | 🕺 Alterar senha          | 🥝 Ajuda            |
| PORTAL       | DO DOCENT    | re > Projeto de Pesqui             | sa > Dados Ini       | CIAIS > DESCRIÇÃ         | d > Membros                     |                          |                    |
|              |              |                                    | INFORMA              | P MEMBROS DO PP          | DIFTO                           |                          |                    |
|              |              | Selecione a caten                  | oria do membro nav   | ra realizar a husca de a | cordo com os critérios especif  | licos                    |                    |
| Dara         | Disea        | Camidas Tássias, Administr         | ati Fakas            |                          |                                 |                          |                    |
| Doce         | Discem       | Servicor rechico-Administr         | EALET                |                          |                                 |                          |                    |
|              |              | Buscar Docente: 🔹 🖲                | Fodos da UFPB        | 0                        | Somente da minha unidade        |                          |                    |
|              |              |                                    |                      |                          |                                 |                          |                    |
|              |              |                                    |                      |                          |                                 |                          |                    |
|              |              | Funçao: O COOR                     | DENADOR(A) CO        | OORDENADOR ADJUNT        | D(A)  COLABORADOR(A)            |                          |                    |
|              | CH de        | dicada ao projeto: * h             | oras semanais        |                          |                                 |                          |                    |
|              |              |                                    |                      | Adicionar Membro         |                                 |                          |                    |
|              |              |                                    | 0                    | : Remover Membro         |                                 |                          |                    |
|              |              |                                    | L                    | ista de Membros          |                                 |                          |                    |
|              |              |                                    | Ainda não foram ir   | nformados os membros     | deste projeto                   |                          |                    |
|              |              | G                                  | aravar e Continuar   | << Voltar Cancela        | r Avançar >>                    |                          |                    |
|              |              |                                    | * Campos de pree     | enchimento obrigatório   |                                 |                          |                    |
|              |              |                                    | F                    | Portal do Docente        |                                 |                          |                    |
| SIGA         | STI - Superi | ntendência de Tecnologia da Inforr | nação da UFPB / Coop | eração UFRN - Copyright  | 🖯 2006-2018   sigaa-1-revisao.s | sti.ufpb.br   - v2018041 | 13093830-master    |

- Preencher o **Cronograma** de Atividades
- Ao selecionar os meses e descrever as atividades referentes a eles, clicar em <u>Adicionar Atividade</u> até terminar o preenchimento dos meses restantes como exemplifica a figura abaixo. Ao final, clicar em **Avançar.**

| CEN - DEPARTAMENTO DE OL | JÍMICA (11.01.14.05)               |        |         |            |            | MO      | uuios    | 9     | u calxa i | ustal | AD    | arir Chi |
|--------------------------|------------------------------------|--------|---------|------------|------------|---------|----------|-------|-----------|-------|-------|----------|
|                          |                                    |        |         |            |            | Ner Mer | nu Docen | te    | Alterar   | senha | 🚱 Aji | uda      |
| PORTAL DO DOCENTI        | e > Projeto de Pesquisa > Dados In | ICIAIS | > De    | SCRIÇÃO    | > Mei      | MBROS   | > Cro    | NOGRA | MA        |       |       |          |
|                          | 🔕 Adicionar Atividade 🛛            | Limp   | ar Croi | nograma    | <b>;</b> R | emover  | Ativida  | ide   |           |       |       |          |
|                          | Crono                              | GRAM   | A DE /  | TIVIDAD    | ES         |         |          |       |           |       |       |          |
| Atividade                |                                    | Jul    | Ago     | 201<br>Set | 8<br>Out   | Nov     | Dez      | Jan   | 20<br>Fev | Mar   | Abr   |          |
| 1 teste                  | li                                 | ۲      | Ø       | Z          | 8          | ٥       |          | 0     |           | ۵     |       | 0        |
| 2 teste                  | h                                  | 0      | ۰       | ٥          | V          | 2       |          | ۲     |           | ٥     | ۵     | 0        |
| 3 teste                  | ji li                              | ۵      | ٥       | 8          | ٥          | ۵       | 8        | ٥     | Z         | •     | Ø     | 0        |
|                          | Gravar e Continuar                 | << V   | oltar   | Cancelar   | Avan       | çar >>  | 1        |       |           |       |       |          |

• Depois disso, aparecerá o **Resumo** do projeto submetido para conferência de dados.

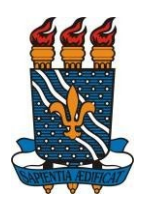

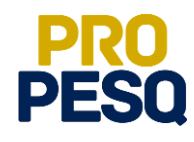

| IIEEE BIOAA Circus Internets de                             | a Casella da Minidadas Astellariens                                                               |                                                                                                    | Torona da Car                                | SATE                    |
|-------------------------------------------------------------|---------------------------------------------------------------------------------------------------|----------------------------------------------------------------------------------------------------|----------------------------------------------|-------------------------|
| CLAUDIA DE EXCUENEDO PRACA Altera                           | united to Annabel Actorney                                                                        | Real And                                                                                                    | at an in the second                          | No. of Concession, Name |
| CCEN - DEPARTAMENTO DE QUÍMICA (11.01.                      | 14.05)                                                                                            | Wedules                                                                                                    | OF Cama Postal                               | Chamado                 |
|                                                             |                                                                                                   |                                                                                                    | 1.45                                         |                         |
| <ul> <li>Confina todos os dados infere</li> </ul>           | nados e lembre-se de clicar no botão                                                              | 'Graver a                                                                                                    |                                              |                         |
| Enviar' ao final desta tela per                             | ra confirmar o envio do projeto.                                                                  |                                                                                                    | 103                                          | factors management      |
| Bastu no Doctory > Basters of I                             | Bergunna > Dange Inserant > Dee                                                                   | ratella > Menanor > Peop                                                                                         | Concession > Pressure                        |                         |
| Position of Concerner of Paroperio de la                    | response > bourse inscisite > bea                                                                 | Chique > repairos > Chor                                                                                         | IOURANA > RESUND                             | ,                       |
|                                                             | DADOS OG PROJETO D                                                                                | IN PERQUINA                                                                                                    |                                              |                         |
| Códiga: A ser                                               | gerado após a confirmação                                                                         |                                                                                                    |                                              |                         |
| Totale: tasta<br>Total: DEF                                 | (NO / Presets News)                                                                               |                                                                                                    |                                              |                         |
| Categoria: Form                                             | nto à Pisquisa Centifica e Tecnológica                                                            |                                                                                                    |                                              |                         |
| Situação:                                                   |                                                                                                   |                                                                                                    |                                              |                         |
| Unidade: CCEN                                               | I - DEPARTAMENTO DE QUIMICA (11.81.1                                                              | 14.05)                                                                                                    |                                              |                         |
| Palayra Chave Unite                                         | TO DE CIENCIAS EXAMPLE                                                                            | A (CEDA) (TETACAE)                                                                                               |                                              |                         |
| E-mail: Inite                                               | tateho@gmail.com                                                                                  |                                                                                                    |                                              |                         |
| Edital: SELD                                                | ção de projetos de iniciação cientí                                                               | IFICA 2018-2019                                                                                                  |                                              |                         |
| Cota: Piblo                                                 | C-UFPB 2018-2019 (01/08/2018 ± 31/07/                                                             | 2110)                                                                                                    |                                              |                         |
| AXEA DE CONNECTMENTO                                        | Linking of Maria                                                                                  |                                                                                                    |                                              |                         |
| Área: Litra                                                 | 4                                                                                                 |                                                                                                    |                                              |                         |
| Sabárea: Linga                                              | ias Indigenais                                                                                    |                                                                                                    |                                              |                         |
| Especialidade:                                              |                                                                                                   |                                                                                                    |                                              |                         |
| GRUPO & LIMMA DE PESQUISA                                   |                                                                                                   |                                                                                                    |                                              |                         |
| Linha da Pasparan atual                                     | ar 24                                                                                             |                                                                                                    |                                              |                         |
| Conro so Paosate                                            |                                                                                                   |                                                                                                    |                                              |                         |
| Reservo                                                     |                                                                                                   |                                                                                                    |                                              |                         |
| tepaidfuel                                                  |                                                                                                   |                                                                                                    |                                              |                         |
| Estrodução/Justificativa                                    |                                                                                                   |                                                                                                    |                                              |                         |
| (incluindo os benelicios esperados no pri                   | ocesso ensino-aprendizagem e o reto                                                               | trno para os cursos e para os                                                                                    | professores da insti                         | ituição em gerál)       |
|                                                             |                                                                                                   |                                                                                                    |                                              |                         |
| Objetivos                                                   |                                                                                                   |                                                                                                    |                                              |                         |
| adad                                                        |                                                                                                   |                                                                                                    |                                              |                         |
| Metedologia                                                 |                                                                                                   |                                                                                                    |                                              |                         |
| adad                                                        |                                                                                                   |                                                                                                    |                                              |                         |
| Referências                                                 |                                                                                                   |                                                                                                    |                                              |                         |
| asclasclas                                                  |                                                                                                   |                                                                                                    |                                              |                         |
| HEMENON DO PROJETO                                          |                                                                                                   |                                                                                                    |                                              |                         |
| Norne                                                       | Categoria                                                                                         | CH Dedica                                                                                                    | da Função                                    |                         |
| CLAUDIA DE FIGUEIREDO BRAGA                                 | DOCENTE                                                                                           |                                                                                                    | 6 COORDENADOR(A)                             |                         |
| CRENCERANA DE ATIVIDADES                                    |                                                                                                   |                                                                                                    |                                              |                         |
| Atividade                                                   | 2018                                                                                              | 4 Mar Dav                                                                                                    | 2011                                         | 9<br>Mar Ala            |
| TESTE                                                       |                                                                                                   | a nor ou                                                                                                    | 201 101                                      | Page Aut                |
| PLANTS IN TRABALAN                                          |                                                                                                   |                                                                                                    |                                              |                         |
| Titulo Tipo de Br                                           | ofsa                                                                                              | Siturci                                                                                                    |                                              |                         |
| HISTÓRICO DO PROJETO                                        |                                                                                                   |                                                                                                    |                                              |                         |
| Deta                                                        | Situação                                                                                          | Usuário                                                                                                    |                                              |                         |
| ANQUIVO DO PROJETO                                          |                                                                                                   |                                                                                                    |                                              |                         |
|                                                             |                                                                                                   |                                                                                                    | Contractor Sectors                           |                         |
| Vocé poderá (apoiprae                                       | marce) satemeter um áriquivo coréando os                                                          | e cecce co taclego bera est sua                                                                                  | average no solarra.                          |                         |
| Assessor Frank                                              | the second Mathematics interest                                                                   | 3                                                                                                    |                                              |                         |
| Angulor: Lan                                                | and argung present all provided                                                                   |                                                                                                    |                                              |                         |
| TERMO DE CONCORDÂNCIA                                       |                                                                                                   |                                                                                                    |                                              |                         |
| E Sultan make man                                           | antherine states are estarted as accessed as a                                                    | and the second second second second second second second second second second second second second second second | marker exercise sta                          |                         |
| veridicas, e que estou cienta                               | e das axigências de controle ético que sej                                                        | guarri. Os projetos de pesquea i                                                                                 | pas envolvent à produc                       | ção,                    |
| manutorição infou a utilizaçã<br>adequação aos precistos da | o de anemáis devien sor analisados pela 0<br>Los eº 11.794/2008, do Dacreto eº 6.895              | Contessalo de Elica no Uso de An<br>9/2009, e com as normas editad                                               | man (CEUA), sisando<br>as pelo Conselho Nace | onal                    |
| de Controle de Experime                                     | estação Aramal (CONCEA), As pesquasas n                                                           | nakaadas com pessoas devem s                                                                                     | egur as normas éticas                        | 0.0                     |
| Resolução 465/12 - A Comis                                  | são Nacional de Ética em Pisquita - CCNI                                                          | EP do Conselho Nacional de Saú                                                                                   | de do Maresteirio da Sas                     | iabi.                   |
|                                                             |                                                                                                   |                                                                                                    |                                              |                         |
|                                                             |                                                                                                   |                                                                                                    |                                              |                         |
|                                                             | Gravar o Envior                                                                                   | e Kewikar Canalar                                                                                                |                                              |                         |
|                                                             | [Gravar o Enviar] [Gravar o Continual<br>Portal do Doce                                           | r Canadar Canadar                                                                                                |                                              |                         |
| SIGAA ( STI - Superintendincia de Tec                       | [Gravar & Ensair ] [Gravar & Contavar<br>Portal do Doce<br>rotoja da Informação da UFPS / Corpora | e                                                                                                    | 2018 j sigaz-1-revisao.                      | usti ulpb.br   -        |

- O coordenador do projeto poderá ainda, de forma opcional, submeter um arquivo em PDF referente ao projeto na íntegra ou informações relevantes para análise deste.
- Antes de Gravar e Enviar, o proponente deverá declarar ter lido o Termo de Concordância como mostra a figura a seguir.

|                 | 2                                                                                                    | olludçdo                                                                                           |                                                                       | USUdrio                                                                                                    |                                                 |
|-----------------|----------------------------------------------------------------------------------------------------|----------------------------------------------------------------------------------------------------|-----------------------------------------------------------------------|----------------------------------------------------------------------------------------------------|-------------------------------------------------|
| ARQUIVO DO PRO  | DJETO                                                                                                    |                                                                                                    |                                                                       |                                                                                                    |                                                 |
|                 | Você poderá <i>(opcionalmente)</i> submeter un                                                                                                    | n arquivo contendo os o                                                                            | lados do projel                                                       | o para ser armazenado no siste                                                                                                    | ma.                                             |
|                 | Arquivo: Escolher arquivo Nenhum                                                                                                    | arqui selecionado                                                                                  |                                                                       |                                                                                                    |                                                 |
| TERMO DE CONCO  | ORDÂNCIA                                                                                                    |                                                                                                    |                                                                       |                                                                                                    |                                                 |
| e<br>utili      | Declaro minha concordância plena em relação a<br>stou ciente das exigências de controle ético que<br>zação de animais devem ser analisados pela Con<br>ei nº 11.794/2008, do Decreto nº 6.899/2009. e | s normas do edital de r<br>seguem: Os projetos d<br>nissão de Ética no Uso<br>com as normas editad | eferência, que<br>e pesquisa que<br>de Animais (CE<br>as pelo Consell | as informações passadas são ve<br>envolvem a produção, manuter<br>UA), visando sua adequação ao<br>o Nacional de Controle da Expe | rídicas, e que<br>ição e/ou a<br>s preceitos da |
| L<br>//<br>001/ | Animal (CONCEA). As pesquisas realizadas com p<br>(2013 - Diretrizes Regulamentadoras da Pesquisa<br>em Pesquisa - CONEP d                                                                            | Essoas devem seguir a<br>Envolvendo Seres Hun<br>o Conselho Nacional de                            | s normas etica<br>nanos e da Res<br>Saúde do Min                      | s estabelecidas pela Norma Ope<br>olução 466/12 - A Comissão Na<br>stério da Saúde.                                               | rimentação<br>racional nº<br>cional de Ética    |
| L<br>)<br>001/  | Animal (CONCEA). As pesquisas realizadas com p<br>2013 - Diretrizes Regulamentadoras da Pesquisa<br>em Pesquisa - CONEP d<br>Gravar e Enviar                                                          | Envolvendo Seres Hun<br>o Conselho Nacional de<br>Gravar e Continuar                               | s normas etica<br>nanos e da Res<br>Saúde do Min                      | e estabelecidas pela Norma Ope<br>olução 466/12 - A Comissão Na<br>stério da Saúde.<br>Cancelar                                   | rmentação<br>racional nº<br>cional de Ética     |

- Ao Gravar e Enviar, será gerado o Comprovante de Cadastro de Projeto de Pesquisa.
- O proponente coordenador do projeto poderá repetir o procedimento caso deseje submeter outros projetos, no limite de dois projetos para participação no Edital de Seleção de Projetos de Iniciação Científica.

### C G P A I C / P R O P E S Q

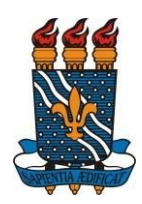

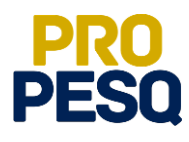

| CLAUDIA DE FIGUEIREDO BRAGA Alterar vínculo                                                                                       | 🧐 Mód                                                                                                    | ılos                              | 🝏 Caixa Postal    | 🍗 Abrir Chamado     |
|----------------------------------------------------------------------------------------------------|----------------------------------------------------------------------------------------------------|-----------------------------------|-------------------|---------------------|
| CCEN - DEPARTAMENTO DE QUÍMICA (11.01.14.05)                                                                                      | 🔩 Men                                                                                                    | J Docente                         | 🁮 Alterar senha   | 🕢 Ajuda             |
| i) . Drojeto Cadastrado com Sucesso                                                                                               |                                                                                                    |                                   |                   |                     |
|                                                                                                    |                                                                                                    |                                   |                   | (x) fechar mensagen |
| Projetos de Pesquisa                                                                                                    |                                                                                                    |                                   |                   |                     |
|                                                                                                    |                                                                                                    |                                   |                   |                     |
|                                                                                                    | ACTON NE PONIETN NE PECNIITCA                                                                                                    |                                   |                   |                     |
| GUMPRUVANIE DE GAD                                                                                                    | ASTRO DE PROJETO DE PESQUISA                                                                                                    |                                   |                   |                     |
| Projeto <b>PIF20-2018</b> , cadastrado e submetido com suces<br>FIGUEIREDO BR                                                     | ASTRO DE PROJETO DE PESQUISA<br>so à Pró-Reitoria de Pesquisa em 16/0<br>AGA (usuário claudiafbraga)                                       | 4/2018 15:                        | 38 por CLAUDIA DE | ġ.                  |
| Projeto <b>PIF20-2018</b> , cadastrado e submetido com suces<br>FIGUEIREDO BR                                                     | astro de Projeto de Pesquisa<br>so à Pró-Reitoria de Pesquisa em 16/0<br>AGA (usuário <i>claudiafbraga</i> )                               | 4/2018 15:                        | 38 por CLAUDIA DE |                     |
| Projeto <b>PIF20-2018</b> , cadastrado e submetido com suces<br>FIGUEIREDO BR<br>Clique aqui para visualizar o projeto submetido. | ASTRO DE PROJETO DE PESQUISA<br>iso à Pró-Reitoria de Pesquisa em 16/0<br>AGA (usuário <i>claudiafbraga</i> )<br>Clique aqui para cadastra | 4/2018 15:<br>r os plano:<br>bols | 38 por CLAUDIA DE | solicitar cotas de  |

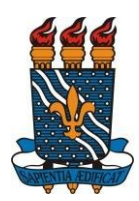

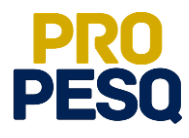

### Submeter Projeto de Pesquisa Externo

- São considerados Projetos de Pesquisa Externos aqueles que atendam a editais ou chamadas de órgãos governamentais ou não-governamentais, nacionais ou internacionais, devidamente avaliados e aprovados, com ou sem apoio financeiro, sob a coordenação de um pesquisador vinculado à UFPB. Esse tipo de projeto pode ser registrado a qualquer momento no Sistema Integrado de Gestão de Atividades Acadêmicas SIGAA e será validado pela PROPESQ, após a conferência do comprovante de aprovação do projeto emitido pelo órgão.
- Submeter Projeto Externo: Pesquisa rightarrow Projetos de Pesquisa rightarrow Cadastrar Projeto Externo

| Ensino 🕶                             | Pesquisa 🔻 Extensão 👻 Biblioteca                                                                                                    | ▼ Estágio ▼ Produção Intelectua                                                                 | <ul> <li>Ambientes Virtuais</li> </ul>                                                  | <ul> <li>Outros ▼</li> </ul>             |                                    |                                    |
|--------------------------------------|----------------------------------------------------------------------------------------------------|-------------------------------------------------------------------------------------------------|-----------------------------------------------------------------------------------------|------------------------------------------|------------------------------------|------------------------------------|
| Minhas                               | Área Qualis/Capes  Grupos de Pesquisa Solicitação de Apoio Projetos de Pesquisa Planos de Trabalho Relatórios de Triciação Científica                                              | Listar Meus Projetos<br>Gerenciar Membros do Projeto<br>Submeter Proposta de Projeto Inte       | < c                                                                                     | adastrar<br>Notas                        | e Regulamento Re<br>da Graduação G | igulamento<br>da Pós-<br>iraduação |
| Componer<br>1105193 -<br>(ABERTA) Lo | Relatórios Anuais de Projeto   Congresso de Iniciação Científica   Certificados e Declarações   Consultar Áreas de Conhecimento   Acessar Portal do Consultor   Natificar Jenanção | Demonstrar Interesse para Avaliaç<br>Cadastrar Projeto Externo<br>Solicitar Renovação<br>2017/2 | CR/CHD<br>4 / 60                                                                        | Local<br>LAB QUID7 (CCEN)                | Horário<br>) 35M45                 | Discentes<br>17 / 20               |
| Comur<br>Nome<br>COMPUT/             | AQUINER INVENSION<br>HURICUES VITURAIS<br>AÇÃO PARA QUÍMICA<br>Ver todas as Comunida                                                                                               | Criar   Buscar                                                                                  | Editais Publicad<br>SELEÇÃO DE PRO<br>Tipo Edital: PESQUISA<br>Submissões: 16/04/20     | OS<br>JETOS DE INICIA<br>18 à 17/04/2018 | ÇÃO CIENTÍFICA 2                   | Ver todos<br>2018-2019             |
|                                      |                                                                                                    |                                                                                                 | Edital Fluxo Cont<br>Tipo Edital: EXTENSÃO<br>Submissões: 02/01/20<br>Submeter Proposta | ínuo da Extensão<br>18 à 28/12/2018      | - FLUEX 2018                       |                                    |

• Declaração de ciência das regras referentes ao Registro de Projeto Externo

| CLAUDIA DE FIGUEIREDO BRAGA Alterar vínculo                                                                                                    | 🭘 Módulos                                                                                        | 🝏 Caixa Postal                                                       | 🏷 Abrir Chamado                                |
|----------------------------------------------------------------------------------------------------|--------------------------------------------------------------------------------------------------|----------------------------------------------------------------------|------------------------------------------------|
| CCEN - DEPARTAMENTO DE QUÍMICA (11.01.14.05)                                                                                                    | 🔩 Menu Docente                                                                                   | 👷 Alterar senha                                                      | 🕥 Ajuda                                        |
| Portal do Docente > Projeto de Pesquisa > Declaração                                                                                                    |                                                                                                  |                                                                      |                                                |
| REGISTRO DE PROJETOS E                                                                                                    | EXTERNOS                                                                                         |                                                                      |                                                |
| São considerados projetos de pesquisa externos aqueles que atendam a editais ou chama<br>ou internacionais, devidamente avaliados e aprovados, com ou sem apoio financeiro, sob<br>projeto pode ser registrado a quaiquer momento no Sistema Integrado de Gecaso de Ativ<br>conferência do comprovante de aprovação do projeto emitido pelo órgão.<br>DECLARAÇÃO | adas de órgãos governamentais<br>a coordenação de um pesquisac<br>idades Acadêmicas - SIGAA e se | ou não-governament:<br>lor vinculado à UFPB.<br>rá validado pela PRO | ais, nacionais<br>Esse tipo de<br>PESQ, após a |
| Declaro tormalmente que estou de acordo com as regras referentes ao Registro de Proje<br>serão prestadas moservância aos artigos 297-21<br>Li e estou de acordo com a decl                                                                                                    | itos Externos, acima reproduzida<br>99 do Código Penal Brasileiro.<br>Iaração acima.             | s, e que as informaçõ                                                | 5es solicitadas                                |
| Cancelar Avançar >                                                                                                    | >                                                                                                |                                                                      |                                                |
|                                                                                                    |                                                                                                  |                                                                      |                                                |

C G P A I C / P R O P E S Q

Página 10 | 18

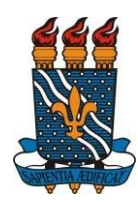

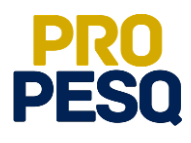

- Os projetos de pesquisas envolvendo seres humanos ou animais devem ser previamente registrados na Plataforma Brasil ou na Comissão de Ética no Uso de Animais (CEUA/UFPB), no ato de inscrição do projeto, deverá ser informado o número CAAE (registro na Plataforma Brasil) ou número do protocolo no caso do CEUA.
- Atenção! O Projeto Externo deverá ter período de execução compatível com a vigência do Programa de Iniciação Científica (verificar edital vigente)

| CLAUDIA DE FIGUEIREDO BRAGA Attende vinto                                             | via                                                                                                    | 🞯 Módulos               | 付 Caixa Postal         | Serir Chamado       |
|---------------------------------------------------------------------------------------|----------------------------------------------------------------------------------------------------|-------------------------|------------------------|---------------------|
| CCEN - DEPARTAMENTO DE QUÍMICA (11.01.14.6                                            | 25)                                                                                                    | - Menu Docente          | Alterar senha          | Q Ajuda             |
| PORTAL DO DOCENTE > PROJETO                                                           | DE PESQUISA > DECLARAÇÃO > DADOS INICIAIS                                                                       |                         |                        |                     |
|                                                                                       |                                                                                                    |                         |                        |                     |
| Bem-vindo ao cadastro de Projetos d                                                   | e Pesquisa.                                                                                                    |                         |                        |                     |
| Durante as próximas telas você deverá in<br>positiação                                | formar os dados referentes ao seu projeto de pesquisa, que se                                                   | rá submetido à Pró-Re   | itoria de Pesquisa par | a a devida          |
| A senuir serão anrecentadas alóm desta                                                | nànina inicial telas com campos reservados para as diferentes                                                   | nartes que comoñem i    | em projeto: a descric  | in detailbada, os   |
| colaboradores, os financiamentos externo                                              | is (nos casos em que se aplicarem) e a definição de um cronog                                                   | rama de atividades.     |                        |                     |
| Após informados os dados iniciais, será po<br>projetos que tiverem sido completamento | ossível gravar o projeto a qualquer momento. Mas atenção: sos<br>o preenchidos e confirmados na tela de resumo. | mente serão analisado:  | s pela Pró-Reitoria de | Pesquisa os         |
| Ao final do preenchimento dos formulário                                              | <ol> <li>será disponibilizada uma tela de resumo com todos os dados</li> </ol>                                  | informados para que     | seja realizada a confi | mação antes da      |
| submissão.                                                                            |                                                                                                    |                         |                        |                     |
|                                                                                       |                                                                                                    |                         |                        |                     |
|                                                                                       | INFORME OS DADOS INICIAIS DO PRO                                                                                | JETO                    |                        |                     |
| Tipo do Projeto:                                                                      | EXTERNO                                                                                                    |                         |                        |                     |
| Titulo: 4                                                                             |                                                                                                    |                         |                        |                     |
|                                                                                       | 000/400                                                                                                    |                         |                        |                     |
| Unidade1                                                                              | CLEN - DEPARTAMENTO DE QUIMICA (11.01.14.05)                                                                    |                         |                        |                     |
|                                                                                       | CEN) (11.4                                                                                                    | 00.41}                  |                        | • 100               |
| Periodo do Projeto: *                                                                 |                                                                                                    |                         |                        | 1.00                |
| Palavras-Chave:                                                                       |                                                                                                    |                         |                        |                     |
| E-mail:                                                                               | PE EPIOLE UNA CATECODIA                                                                                         |                         |                        |                     |
| Subcategoria do projeto:                                                              |                                                                                                    |                         |                        | *                   |
| Subcategoria Nivel II:                                                                | SELECIONE ANTES UMA SUBCATEGORIA NIVEL I                                                                        |                         |                        | *                   |
| ÁREA DE CONHECIMENTO                                                                  |                                                                                                    |                         |                        |                     |
| Grande Årea: *                                                                        | SELECIONE UMA GRANDE ÁREA DE CONHECIMENTO                                                                       |                         |                        |                     |
| Ārea: •                                                                               | SELECIONE ANTES UMA GRANDE ÀREA                                                                                 |                         |                        |                     |
| Subárea:                                                                              | SELECIONE ANTES UMA AREA                                                                                        |                         |                        |                     |
| Gauso a Linnas de Pasouisa                                                            | - SELECTORE ARTES ON A SUBVICE -                                                                                |                         |                        |                     |
|                                                                                       | Este projeto está vinculado a algum grupo de pesquisas                                                          | 2 @ Sim @ Não           |                        |                     |
| Grupo de Pesquisa: +                                                                  | - SELECIONE UM GRUPO DE PESQUISA                                                                                |                         |                        | •                   |
| Linha de Pesquisa: 4                                                                  |                                                                                                    |                         |                        |                     |
| DEFINIÇÃO DA PROPRIEDADE INTE                                                         | LECTUAL                                                                                                    |                         |                        |                     |
| Inf                                                                                   | orme o tratamento da produção intelectual deste projeto caso o                                                  | esta tenha sido definid |                        |                     |
|                                                                                       |                                                                                                    |                         |                        |                     |
|                                                                                       | 0001000                                                                                                    |                         |                        | 10                  |
| COMITÉ DE ÉTICA                                                                       | 1001700                                                                                                    |                         |                        |                     |
|                                                                                       | Possui protocolo de pesquisa em Comité de Ética?                                                                | ⊛ Sim © Não             |                        |                     |
| Nº do Protocolo: 4                                                                    |                                                                                                    |                         |                        |                     |
|                                                                                       | Cancelar Avançar >>                                                                                             |                         |                        |                     |
|                                                                                       | <ul> <li>Campos de preenchimento obrigatório.</li> </ul>                                                        |                         |                        |                     |
|                                                                                       | Portal do Docente                                                                                               |                         |                        |                     |
|                                                                                       | in the second second                                                                                            |                         |                        | 11 6 600 R monthing |

- Preencher os Dados dos Projetos nas abas de <u>Descrição Resumida</u>, <u>Introdução/Justificativa</u>, <u>Objetivos</u>, <u>Metodologia</u> e <u>Referência</u> se, ao final, clicar em <u>Avançar.</u>
- O texto de cada aba deve conter no máximo 15.000 caracteres

| AUDIA DE FIGUEIREDO BRAGA Alterar vínculo                                                             | 🎯 Módulos                                | 🍏 Caixa Postal  | 🍃 Abrir Chamado |
|----------------------------------------------------------------------------------------------------|------------------------------------------|-----------------|-----------------|
| EN - DEPARTAMENTO DE QUÍMICA (11.01.14.05)                                                            | -C Menu Docente                          | 👷 Alterar senha | 🚱 Ajuda         |
| Portal do Docente > Projeto de Pesquisa > Declaração > Dados                                          | INICIAIS > DESCRIÇÃO                     |                 |                 |
| DETALHES DO P                                                                                         | ROJETO                                   |                 |                 |
| Descrição Resumi., Introdução/Justificati., Obietiv., Metodolo., Resu                                 | ultados Esperad                          |                 |                 |
|                                                                                                    |                                          |                 |                 |
|                                                                                                    |                                          |                 |                 |
|                                                                                                    |                                          |                 |                 |
|                                                                                                    |                                          |                 |                 |
|                                                                                                    |                                          |                 |                 |
|                                                                                                    |                                          |                 |                 |
|                                                                                                    |                                          |                 |                 |
|                                                                                                    |                                          |                 |                 |
| (0 digitados/15.000 caracteres)                                                                       |                                          |                 |                 |
| (0 digitados/15.000 caracteres)                                                                       | Cancelar Avançar >>                      |                 |                 |
| (0 digitados/15.000 caracteres)<br>Gravar e Continuar   << Voltar  <br>* Todas as abas são de preencl | Cancelar Avançar >> himento obrigatório. |                 | A               |

- A próxima etapa trata do financiamento do Projeto Externo
- Ao preencher os dados da Entidade Financiadora, clicar em Adicionar Financiamento.

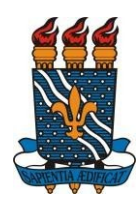

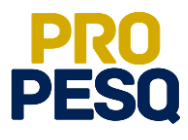

• O proponente poderá repetir o procedimento caso haja outras entidades financiadoras e, quando concluída essa etapa, clicar em Avançar

| UFPB - SIGAA - Sistema Integrado de Gestão de Atividades Acadêmicas                                                           |                                        | Tempo de                | Sessão: 00:30 SAIR   |
|----------------------------------------------------------------------------------------------------|----------------------------------------|-------------------------|----------------------|
| CLAUDIA DE FIGUEIREDO BRAGA Alterar vínculo                                                                                   | 🎯 Módulos                              | 🍏 Caixa Postal          | 🍃 Abrir Chamado      |
| CCEN - DEPARTAMENTO DE QUIMICA (11.01.14.05)                                                                                  | 📲 Menu Docente                         | 👷 Alterar senha         | 🚱 Ajuda              |
| I Financiamento Adicionado com Sucesso.                                                                                       |                                        |                         | (x) fechar mensagens |
| Portal do Docente > Projeto de Pesquisa > Declaração > Dados J                                                                | INICIAIS > DESCRIÇÃO > FIN             | ANCIAMENTOS             |                      |
| Para atender ao § 7º, art. 5º da Resolução Consepe 22/2016, é necessário anexar, em um<br>projeto de pesquisa no departamento | a único pdf, o comprovante de financ   | lamento e o comprov     | ante do registro do  |
| FINANCIAMEN                                                                                                    | TOS                                    |                         |                      |
| Entidade Financiadora: * SELECIONE UM                                                                                         | A OPÇÃO                                | •                       |                      |
| Caso não exista a entidade financiadora desejada, solicite                                                                    | o cadastro junto à Pró-Reitoria de P   | esquisa.                |                      |
| Natureza do Financiamento: * SELECIONE UM                                                                                     | IA OPÇÃO 🔻                             |                         |                      |
| Comprovante do Financiamento: Escolher arquivo                                                                                | Nenhum arquivo selecionado             |                         |                      |
| Página (URL) com link do resultado: *                                                                                         |                                        |                         |                      |
| Adicionar Financian                                                                                                    | nento                                  |                         |                      |
| * Campos de preenchimento obrigat                                                                                             | tório.                                 |                         |                      |
| 🔍: Visualizar Financiamento 🛛 🗃                                                                                               | Remover Financiamento                  |                         |                      |
| FINANCIAMENT                                                                                                    | ros                                    |                         |                      |
| Entidade Financiadora                                                                                                    | Natureza do Financ                     | iamento                 |                      |
| Conselho Nacional de Desenvolvimento Científico e Tecnológico                                                                 | Auxilio Financeiro                     |                         | Q 🗃                  |
| Gravar e Continuar / << Voltar / O                                                                                            | Cancelar Avançar >>                    |                         |                      |
| Portal do Docer                                                                                                    | nte                                    |                         |                      |
| SIGAA   STL - Superintendência de Tecnologia da Informação da LIEDB / Conneração LIEDN - Col                                  | nyright @ 2006-2018   sigaa-1-revisao. | ti.ufpb.br   - v2018041 | 7144026-master       |

- Preencher os dados referentes aos membros do projeto. Note que há **quatro** categorias: <u>Docente</u>, <u>Discente</u>, <u>Servidor Técnico-Administrativo</u> e <u>Externo</u>
- Discentes mestrandos ou doutorandos e Servidores Técnico-Administrativos somente poderão figurar como membros colaboradores
- O Plano Individual do Docente (PID) determina que a Carga Horária Máxima para Coordenação de Iniciação Científica é de 6h semanais que devem ser distribuídas entre todos os projetos.
- Ao selecionar o membro, escolher sua respectiva Função, indicar a CH dedicada ao projeto, clicar em Adicionar Membro e repetir o procedimento para os demais membros.

| CLAUDIA DE FIGUEIREDO BRAGA Alterar vínculo                       | 🭘 Módulos                       | 付 Caixa Postal  | >> Abrir Chamado                                                                                                    |
|-------------------------------------------------------------------|---------------------------------|-----------------|----------------------------------------------------------------------------------------------------|
| CCEN - DEPARTAMENTO DE QUÍMICA (11.01.14.05)                      | 📲 Menu Docente                  | 🔗 Alterar senha | 😡 Ajuda                                                                                                    |
| Portal do Docente > Projeto de Pesquisa > Declaração > Dados Inic | iais > Descrição > Fin          | ANCIAMENTOS >   | Membros                                                                                                    |
|                                                                   |                                 |                 | and an and a state of the state of the state |
| INFORMAR MEMBROS DO P                                             | ROJETO                          |                 |                                                                                                    |
| Selecione a categoria do membro para realizar a busca de          | acordo com os critérios especif | licos           |                                                                                                    |
| Doce Discente Servidor Técnico-Administrati Exter                 |                                 |                 |                                                                                                    |
| Buscar Docente: • 🛞 Todos da UFPB 🔘                               | Somente da minha unidade        |                 |                                                                                                    |
|                                                                   |                                 |                 |                                                                                                    |
|                                                                   |                                 |                 |                                                                                                    |
| Função: 🔘 COORDENADOR(A) 🔍 COORDENADOR ADJU                       | NTO(A) 🖲 COLABORADOR(A)         |                 |                                                                                                    |
| CH dedicada ao projeto: * horas semanais                          |                                 |                 |                                                                                                    |
| Adicionar Membro                                                  |                                 |                 |                                                                                                    |
|                                                                   |                                 |                 |                                                                                                    |
| 🖅: Remover Membr                                                  | 0                               |                 |                                                                                                    |
| LISTA DE MEMBROS                                                  |                                 |                 |                                                                                                    |
| Ainda não foram informados os membr                               | os deste projeto                |                 |                                                                                                    |
| Converse Continues   In a Malter   Conv                           | ter langer and                  |                 |                                                                                                    |
| Gravar e conuncar ( << voltar ) cano                              | avançar >>                      |                 |                                                                                                    |
| · Campos de preenchimento obrigatório                             |                                 |                 |                                                                                                    |
|                                                                   |                                 |                 |                                                                                                    |

- Preencher o Cronograma de Atividades
- Ao selecionar os meses e descrever as atividades referentes a eles, clicar em Adicionar Atividade até terminar o preenchimento dos meses restantes como exemplifica a figura abaixo. Ao final, clicar em Avançar.

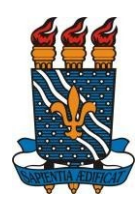

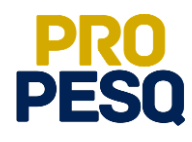

| CCEN - DEPARTAMENTO DE QUÍMICA                     | (11.01.14.05)            |         |           |              |         | M C M   | enu Doce  | ente | Alt   | erar sei  | nha   | Ab<br>Aji | rir Cham<br>ida |
|----------------------------------------------------|--------------------------|---------|-----------|--------------|---------|---------|-----------|------|-------|-----------|-------|-----------|-----------------|
| Portal do Docente > P<br>Cronograma                | rojeto de Pesquisa > Dec | LARAÇÃO | > DAD     | os Inici     | AIS > [ | )ESCRI  | ção >     | FINA | NCIAM | ENTO      | s > M | EMBRO     | os >            |
|                                                    | C Adicionar Ativida      | nde 🖏 I | .impar Cr | onogram      | • @:I   | Remove  | er Ativid | lade |       |           |       |           |                 |
| and the same product of the same state of the same | (                        | CRONOGE | AMA DE    | ATIVID       | DES     |         |           |      |       |           |       |           |                 |
| Atividade                                          | ,                        | Abr Mai | Jun       | 20<br>Jul Ag | 8 Set   | Out     | Nov       | Dez  | Jan   | 20<br>Fev | Mar   | Abr       |                 |
| 1 TESTE                                            |                          | •       | ۲         | •            | ۲.      |         |           | ٠    |       |           | 0     |           | 0               |
| 2 teste                                            | la la                    |         |           | 0 0          |         |         | •         | •    | •     |           | ۰     |           | •               |
| 3 teste                                            |                          |         |           |              |         |         |           | 8    |       | ۲         | •     | •         | ٢               |
|                                                    | Gravar e Con             | tinuar  | << Voltar | Cancel       | r Ava   | ncar >: | >         |      |       |           |       |           |                 |

• Depois disso, aparecerá o **Resumo** do projeto submetido para conferência de dados.

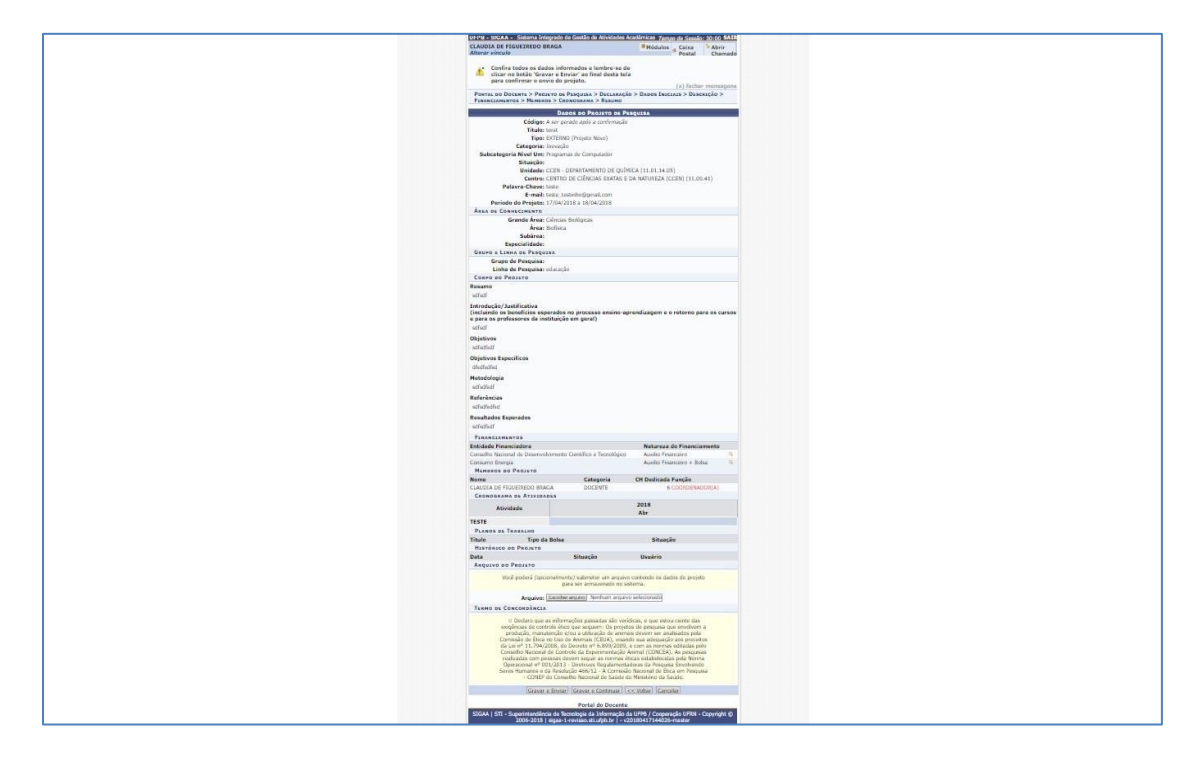

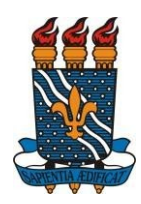

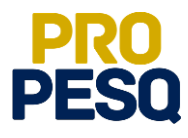

- O coordenador do projeto poderá ainda, de forma opcional, submeter um arquivo contendo os dados do projeto para ser armazenado no sistema.
- Antes de Gravar e Enviar, o proponente deverá declarar ter lido o Termo de Concordância como mostra a figura a seguir.

| Data                                                                                                    | Si                                                                                                    | tuação                                                                                                    |                                                                                                    | Usuário                                                                                                    |                                                                                                    |  |
|----------------------------------------------------------------------------------------------------|----------------------------------------------------------------------------------------------------|----------------------------------------------------------------------------------------------------|----------------------------------------------------------------------------------------------------|----------------------------------------------------------------------------------------------------|----------------------------------------------------------------------------------------------------|--|
| ARQUIVO DO PROJETO                                                                                             |                                                                                                    |                                                                                                    |                                                                                                    |                                                                                                    |                                                                                                    |  |
| Você po                                                                                                    | oderá <i>(opcionalmente)</i> submeter um                                                                                                    | arquivo contendo os d                                                                                                    | ados do projeto                                                                                                    | para ser armazenad                                                                                                    | o no sistema.                                                                                                    |  |
| Arg                                                                                                    | quivo: Escolher arquivo Nenhum ar                                                                                                    | rqui selecionado                                                                                                    |                                                                                                    |                                                                                                    |                                                                                                    |  |
| Termo de Concordância                                                                                          |                                                                                                    |                                                                                                    |                                                                                                    |                                                                                                    |                                                                                                    |  |
| Declaro minh<br>estou ciente da<br>utilização de anim<br>Lei nº 11.794/<br>Animal (CONCI<br>001/2013 - Diretri | a concordância plena em relação as<br>as exigências de controle ético que se<br>nais devem ser analisados pela Comi<br>2008, do Decreto nº 6.899/2009, e c<br>ïEA). As pesquisas realizadas com pe<br>izes Regulamentadoras da Pesquisa<br>em Pesquisa - CONEP do | normas do edital de re<br>eguem: Os projetos de<br>issão de Ética no Uso o<br>com as normas editade<br>issoas devem seguir as<br>Envolvendo Seres Hum<br>- Conselho Nacional de | eferência, que as<br>e pesquisa que e<br>le Animais (CEU<br>es pelo Conselho<br>e normas éticas<br>nanos e da Reso<br>Saúde do Minisi | s informações passas<br>nvolvem a produção<br>A), visando sua adeo<br>Nacional de Control<br>estabelecidas pela N<br>lução 466/12 - A Con<br>tério da Saúde. | las são verídicas, e que<br>, manutenção e/ou a<br>juação aos preceitos da<br>e da Experimentação<br>orma Operacional nº<br>missão Nacional de Ética |  |
|                                                                                                    | Gravar e Enviar                                                                                                    | Gravar e Continuar                                                                                                    | << Voltar                                                                                                    | Cancelar                                                                                                    |                                                                                                    |  |
|                                                                                                    |                                                                                                    |                                                                                                    |                                                                                                    |                                                                                                    |                                                                                                    |  |
|                                                                                                    |                                                                                                    | Portal do Docent                                                                                                    | te                                                                                                    |                                                                                                    |                                                                                                    |  |

- Ao Gravar e Enviar, será gerado o Comprovante de Cadastro de Projeto de Pesquisa.
- O docente poderá repetir o procedimento caso deseje submeter outros projetos

| UFPB - SIGAA - Sistema Integrado de Gestão de Atividades Ac            | adêmicas                                                                                    | Tempo de                   | Sessão: 00:30 SAIR       |
|------------------------------------------------------------------------|---------------------------------------------------------------------------------------------|----------------------------|--------------------------|
| CLAUDIA DE FIGUEIREDO BRAGA Alterar vinculo                            | 🎯 Módulos                                                                                   | 🍏 Caixa Postal             | 🏷 Abrir Chamado          |
| CCEN - DEPARTAMENTO DE QUIMICA (11.01.14.05)                           | 📲 Menu Docente                                                                              | 🔗 Alterar senha            | 🚱 Ajuda                  |
| <ul> <li>Projeto Cadastrado com Sucesso</li> </ul>                     |                                                                                             |                            | La teste de la constante |
| Projetos de Pesquisa                                                   |                                                                                             |                            | (x) tecnar mensagens     |
| Comprovante de l                                                       | Cadastro de Projeto de Pesquisa                                                             |                            |                          |
| Projeto <b>PIF23-2018</b> , cadastrado e submetido com s<br>FIGUEIREDO | icesso à Pró-Reitoria de Pesquisa em 17/04/2018 19<br>BRAGA (usuário <i>claudiafbraga</i> ) | :58 por CLAUDIA DE         |                          |
|                                                                        | 8                                                                                           | <b>*</b>                   |                          |
| Clique aqui para visualizar o projeto submetido.                       | Clique aqui para cadastrar os plano<br>bol                                                  | s de trabalho para<br>sas. | solicitar cotas de       |
|                                                                        |                                                                                             |                            |                          |
|                                                                        | Portal do Docente                                                                           |                            |                          |

• **Atenção!** Os projetos externos precisam ser **validados** pela **PROPESQ**, antes do cadastro dos planos de trabalho pelo proponente. Verificar o período de inscrição para estes projetos nos editais vigentes

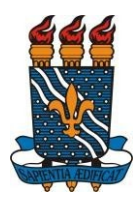

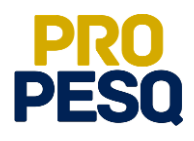

### Cadastrar Planos de Trabalho para Solicitar Cotas de Bolsas

• Para cadastrar planos de trabalho para solicitar cotas de bolsas,

imediatamente após a submissão de projeto, clicar no ícone **ou** 

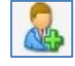

Voltar ao Portal do Docente: Pesquisa ⇒ Planos de Trabalho ⇒
 ⇒ Solicitar Cota de Bolsa

| sig         | rtal do Docente                           |                                   |                      |                                  | III 💌 🏵 CCEN                | Olá, <b>CLAUDIA DE F.</b><br>- DEPARTAMENTO DE G | BRAGA                 |
|-------------|-------------------------------------------|-----------------------------------|----------------------|----------------------------------|-----------------------------|--------------------------------------------------|-----------------------|
| Ensino 🕶    | Pesquisa▼ Extensão▼ Biblioteca            | ▼ Estágio ▼ Produção Intelectu    | al 🔻 🛛 Ambie         | entes Virtuais 🔻                 | Outros▼                     |                                                  |                       |
|             | Área Qualis/Capes                         |                                   |                      | K Cao                            | dastrar Planos de<br>Cursos | Regulamento Re<br>da Graduação                   | egulamento<br>da Pós- |
| 1           | Planos de Trabalho                        | Listar Meus Planos de Trabalho    |                      |                                  |                             | C                                                | Graduação             |
| Mr. I       | Relatórios de Iniciação Científica 🕨      | Resultado da Distribuição de Cota | s                    |                                  |                             |                                                  |                       |
| Minnas      | Relatórios Anuais de Projeto              | Solicitar Cota de Bolsa           |                      |                                  |                             |                                                  |                       |
| Componer    | Congresso de Iniciação Científica 🕨       | Cadastrar Plano de Voluntário     |                      | CR/CHD                           | Local                       | Horário                                          | Discontos             |
| 1105193 -   | Certificados e Declarações                | Cadastrar Plano de Trabalho sem   | Cota                 | <u>Citrents</u>                  | Local                       | Horano                                           | 17 / 20               |
| (ABERTA) Lo | Consultar Áreas de Conhecimento           | Indicar/Substituir Bolsista       |                      | 4 / 00                           | LAB QUIDY (CCEN)            | 35M45                                            | 17720                 |
|             | Acessar Portal do Consultor               |                                   |                      |                                  |                             |                                                  |                       |
| Comun       | Notificar Invenção<br>Idades Virtuais     | Criar   Buscar                    | Edita                | is Publicado                     | os                          |                                                  | Ver todos             |
| Nome        |                                           |                                   | SELEÇ                | ÃO DE PROJ                       | ETOS DE INICIAÇ             | ÃO CIENTÍFICA                                    | 2018-2019             |
| COMPUTA     | ÇÃO PARA QUÍMICA<br>Ver todas as Comunida | des                               | Tipo Edit<br>Submiss | tal: PESQUISA<br>ões: 16/04/2018 | 3 à 17/04/2018              |                                                  |                       |

• Selecionar o Edital PIBIC dessa vigência

| CLAUDIA DE FIGUEIREDO BRAGA Alterar vinculo                                                                                                 |                                                                                                    | 🗑 Módulos                                   | 🍏 Caixa Postal                            | 🏷 Abrir Chan                       | iado    |
|----------------------------------------------------------------------------------------------------|----------------------------------------------------------------------------------------------------|---------------------------------------------|-------------------------------------------|------------------------------------|---------|
| CCEN - DEPARTAMENTO DE QUÍMICA (11.01.14.05)                                                                                                |                                                                                                    | 😋 Menu Docente                              | 😤 Alterar senha                           | 👩 Ajuda                            |         |
| Portal do Docente > Solicitação de Cota > F                                                                                                 | SCOLHA DO EDITAL                                                                                                    |                                             |                                           |                                    |         |
| Caro docente,                                                                                                    |                                                                                                    |                                             |                                           |                                    |         |
| Para solicitar uma cota de bolsa você deve cadastrar um plan<br>a um projeto de pesquisa em execução que você coordene e                    | o de trabalho para concorrer a um edital de di<br>cujo período possa comportar o período da cot                                                            | stribuição de cotas.<br>ta do plano de trab | O plano de trabalh<br>alho em questão.    | o deve ser vincula                 | do      |
| Primeiramente, selecione o edital que deseja concorrer da list                                                                              | ta abaixo.                                                                                                    |                                             |                                           |                                    |         |
| Primeiramente, selecione o edital que deseja concorrer da lis                                                                               | ta abaixo.                                                                                                    |                                             |                                           |                                    |         |
| Primeiramente, selecione o edital que deseja concorrer da lis                                                                               | ta abaixo.<br><b>©: Selecionar Edital</b><br>TAIS DE DISTRIBUIÇÃO DE COTAS ABERT                                                                           | 05                                          |                                           |                                    |         |
| Primeiramente, selecione o edital que deseja concorrer da lis<br>EDIT                                                                       | a abaixo.<br>Selecionar Edital<br>MIS DE DISTRIBUIÇÃO DE COTAS ABERT<br>Cota                                                                               | os<br>Período                               | de Submissão                              | Titulação Mínim                    | 13      |
| Primeiramente, selecione o edital que deseja concorrer da lis<br>EDIT<br>Descrição<br>SELEÇÃO DE PROJETOS DE INICIAÇÃO CIENTÍFICA 2018-2019 | a abaixo.<br>Selecionar Edital<br>TAIS DE DISTRIBUIÇÃO DE COTAS ABERT<br>Cota<br>PIBIC-UFPB 2018-2019 (01/08/2018 a 31/0                                   | os<br>Período<br>7/2019) 16/04/2            | o <b>de Submissão</b><br>018 a 17/04/2018 | <b>Titulação Mínim</b><br>DOUTORES | ia<br>Ø |
| Primeiramente, selecione o edital que deseja concorrer da lis<br>EDIT<br>Descrição<br>SELEÇÃO DE PROJETOS DE INICIAÇÃO CIENTÍFICA 2018-2019 | a abaixo.<br>Selecionar Edital<br>AIS DE DISTRIBUIÇÃO DE COTAS ABERT<br>Cota<br>PIBIC-UFPB 2018-2019 (01/08/2018 a 31/0<br>1 edital de pesquisa encontrado | os<br>Período<br>7/2019) 16/04/2            | <b>de Submissão</b><br>018 a 17/04/2018   | <b>Titulação Mínim</b><br>DOUTORES | ia<br>Ç |

• Selecionar o Projeto ao qual vinculará o Plano de Trabalho

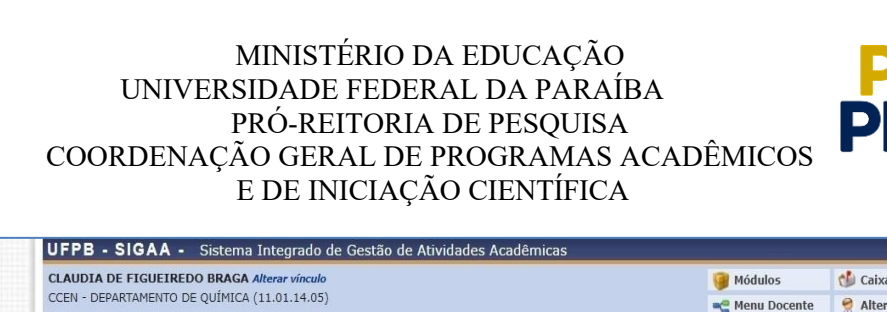

|                                                                            | JEIREDO BRAGA A                                                                          | lterar vínculo                                                                  |                                                                                                    | 🥑 Módulos                    | 🍏 Caixa Postal        | 🏷 Abrir Chamado     |
|----------------------------------------------------------------------------|------------------------------------------------------------------------------------------|---------------------------------------------------------------------------------|----------------------------------------------------------------------------------------------------|------------------------------|-----------------------|---------------------|
| CCEN - DEPARTAME                                                           | ENTO DE QUIMICA (1                                                                       | 11.01.14.05)                                                                    |                                                                                                    | 📲 Menu Docente               | 🔗 Alterar senha       | 👩 Ajuda             |
| PORTAL DO                                                                  | Docente > So                                                                             | LICITAÇÃO DE COTA                                                               | a > Escolha do Projeto                                                                                                    |                              |                       |                     |
| Agora selecion<br>características<br>• Está so<br>• Possui :<br>• Possui ; | e o projeto ao qua<br>:<br>b sua coordenação<br>status igual a SUB<br>período de execuçã | l deseja vincular o plan<br>)<br>METIDO ou EM ANDAME<br>ão que comporte o períc | o de trabalho que será cadastrado. Se seu projet<br>INTO<br>do de cota do edital selecionado no passo anterio                                              | o não está listado aba<br>or | ixo, verifique se ele | possui as seguintes |
|                                                                            |                                                                                          |                                                                                 | A Colocionar Broisto                                                                                                    |                              |                       |                     |
|                                                                            |                                                                                          |                                                                                 | Selecionar Projeto PROJETOS DE PESOUISA                                                                                                    |                              |                       |                     |
| Código                                                                     | Título                                                                                   | Situação                                                                        | ی: Selecionar Projeto<br>Projetos de Pesquisa<br>Período do Projeto                                                                                        |                              | Planos de Trab        | alho                |
| <b>Código</b><br>Ano: 2018                                                 | Título                                                                                   | Situação                                                                        | ुः Selecionar Projeto<br>Projetos de Pesquisa<br>Período do Projeto                                                                                        | _                            | Planos de Trab        | alho                |
| <b>Código</b><br>Ano: 2018<br>PIF20-2018                                   | <b>Título</b><br>teste                                                                   | <b>Situação</b><br>SUBMETIDO                                                    | Selecionar Projeto     PROJETOS DE PESQUISA     Periodo do Projeto     01/08/2018 a 31/07/2019                                                             | _                            | Planos de Trab        | alho                |
| <b>Código</b><br>Ano: 2018<br>PIF20-2018                                   | <b>Título</b><br>teste                                                                   | <b>Situação</b><br>SUBMETIDO                                                    | Image: Selecionar Projeto         PROJETOS DE PESQUISA         Período do Projeto         01/08/2018 a 31/07/2019         1 projeto de pesquisa encontrado |                              | <b>Planos de Trab</b> | alho                |
| <b>Código</b><br>Ano: 2018<br>PIF20-2018                                   | <b>Título</b><br>teste                                                                   | Situação<br>SUBMETIDO                                                           | ©: Selecionar Projeto PROJETOS DE PESQUISA Período do Projeto 01/08/2018 a 31/07/2019 1 projeto de pesquisa encontrado Portal do Docente                   |                              | Planos de Trabo       | alho                |

Tempo de Sessão: 00:29 SAIR

- Preencher os Dados Gerais do Plano de Trabalho
- No Corpo do Plano de Trabalho, preencher as abas <u>Introdução e Justificativa</u>, <u>Objetivos</u>, <u>Metodologia</u> e <u>Referência</u> e, ao final, clicar em Definir Cronograma.
- O texto de cada aba deve conter no máximo 9.900 caracteres

| UFPB - SIGAA - Sistema Integrado de Gestão de Atividades Acadêmicas                                                          | UFPB - SIGAA - Sistema Integrado de Gestão de Atividades Acadêmicas |                 |                 |  |  |  |  |  |  |  |
|----------------------------------------------------------------------------------------------------|---------------------------------------------------------------------|-----------------|-----------------|--|--|--|--|--|--|--|
| CLAUDIA DE FIGUEIREDO BRAGA Atterar vínculo                                                                                  | 🞯 Módulos                                                           | 🍏 Caixa Postal  | 🍃 Abrir Chamado |  |  |  |  |  |  |  |
| CCEN - DEPARTAMENTO DE QUIMICA (11.01.14.05)                                                                                 | 📽 Menu Docente                                                      | 😤 Alterar senha | 🚱 Ajuda         |  |  |  |  |  |  |  |
| Portal do Docente > Dados Gerais                                                                                             |                                                                     |                 |                 |  |  |  |  |  |  |  |
| DADOS GEPAIS DO PLAN                                                                                                    | O DE TRABALHO                                                       |                 | 1               |  |  |  |  |  |  |  |
| Projeto de Pesquisa: PIF20-2018 - teste                                                                                      | O DE TRADALITO                                                      |                 |                 |  |  |  |  |  |  |  |
| Orientador Interno <sup>(III</sup> ) Orientador Externo                                                                      |                                                                     |                 |                 |  |  |  |  |  |  |  |
| Orientador Interno: · SELECIONE                                                                                              |                                                                     |                 | •               |  |  |  |  |  |  |  |
| Tipo da Bolsa: * A DEFINIR<br>Edital: * SELEÇÃO DE PROJETOS DE INICIAÇÃO CIENTÍFICA 2018-2019                                |                                                                     |                 |                 |  |  |  |  |  |  |  |
| ÁREA DE CONHECIMENTO                                                                                                    |                                                                     |                 |                 |  |  |  |  |  |  |  |
| Grande Área: Lingüística, Letras e Artes                                                                                     |                                                                     |                 |                 |  |  |  |  |  |  |  |
| Area: Letras<br>Subárea: Línguas Indígenas                                                                                   |                                                                     |                 |                 |  |  |  |  |  |  |  |
| Especialidade:                                                                                                    |                                                                     |                 |                 |  |  |  |  |  |  |  |
| DIRECIONAMENTO(S) DO PLANO                                                                                                   |                                                                     |                 |                 |  |  |  |  |  |  |  |
| Direcionamento(s) do v ○ Iniciação Cientifica<br>plano: ○ Iniciação Tecnológica<br>Alunos em vulnerabilidade sócio-econômica |                                                                     |                 |                 |  |  |  |  |  |  |  |
| Corpo do Plano de                                                                                                    | TRABALHO                                                            |                 |                 |  |  |  |  |  |  |  |
| Título: *                                                                                                    |                                                                     |                 | 2               |  |  |  |  |  |  |  |
| Introdução e Justificati Objetiv Metodolo Referências                                                                        |                                                                     |                 |                 |  |  |  |  |  |  |  |
| Referência.                                                                                                    |                                                                     |                 |                 |  |  |  |  |  |  |  |
|                                                                                                    |                                                                     |                 |                 |  |  |  |  |  |  |  |
|                                                                                                    |                                                                     |                 |                 |  |  |  |  |  |  |  |
|                                                                                                    |                                                                     |                 |                 |  |  |  |  |  |  |  |
|                                                                                                    |                                                                     |                 |                 |  |  |  |  |  |  |  |
| Quantidade de caracteres restantes: 9900                                                                                     |                                                                     |                 | 1               |  |  |  |  |  |  |  |
| Cancelar Definir Cron                                                                                                    | nograma >>                                                          |                 |                 |  |  |  |  |  |  |  |
|                                                                                                    |                                                                     |                 |                 |  |  |  |  |  |  |  |
| <ul> <li>campos de preenchimento donga</li> </ul>                                                                            | aconjo,                                                             |                 |                 |  |  |  |  |  |  |  |
| Portal do Doce                                                                                                    | ente                                                                |                 | 2002020         |  |  |  |  |  |  |  |

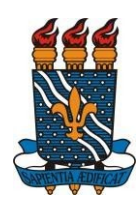

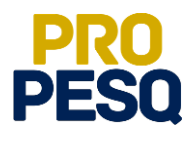

- Preencher o Cronograma de Atividades
- Ao selecionar os meses e descrever as atividades referentes a eles, clicar em Adicionar Atividade até terminar o preenchimento dos meses restantes como exemplifica a figura abaixo. Ao final, clicar em Visualizar Plano de Trabalho

| CLAUDIA DE FIGUEIREDO BRAGA Alterar o  | vínculo              |              |             |        |            |             | 🥘 Módu   | ilos      | 🔞 Cai | xa Postal  | >   | brir Cham | ado |
|----------------------------------------|----------------------|--------------|-------------|--------|------------|-------------|----------|-----------|-------|------------|-----|-----------|-----|
| CCEN - DEPARTAMENTO DE QUIMICA (11.01. | 14.05)               |              |             |        |            |             | 嘴 Menu   | Docente   | 🕺 Alt | erar senha | 0,  | juda      |     |
| Portal do Docente > Plano              | de Trabalho; [       | ados Ge      | rais > Cf   | RONOG  | GRAMA      |             |          |           |       |            |     |           |     |
| Caro Professor,                        |                      |              |             |        |            |             |          |           |       |            |     |           |     |
| Informe no cronograma abaixo           | a(s) atividade(s) re | alizada(s) ı | nos meses q | ue com | ipõem o p  | eríodo do   | plano de | trabalho. |       |            |     |           |     |
|                                        | _                    |              |             |        |            |             |          |           |       |            |     |           |     |
|                                        | C Adicionar          | Atividade    | 🖪 Limp      | ar Cro | nograma    | 🤤 Re        | mover A  | tividade  |       |            |     |           |     |
|                                        |                      | CRO          | NOGRAM/     | DE A   | TIVIDA     | DES         |          |           |       |            |     |           |     |
| Atividade                              | 2018<br>Ago          | Set          | Out M       | lov    | Dez        | 2019<br>Jan | Fev      | Mar       | Abr   | Mai        | Jun | Jul       |     |
| teste                                  |                      |              |             |        |            |             |          |           |       |            |     |           | 0   |
| Caracteres restantes: 285              |                      | ۲            | •           |        |            |             |          |           |       |            |     |           |     |
| teste                                  |                      |              |             | 2      |            |             |          |           |       | 0          |     |           | 0   |
| Caracteres restantes: 285              |                      | -            | -           |        |            |             | -        |           |       |            |     |           |     |
| a teste                                |                      |              |             |        |            | 1           | 1        | 1         |       |            |     |           | 0   |
| Caracteres restantes: 290              |                      |              |             |        |            |             |          |           |       |            |     |           | _   |
| teste 4                                |                      |              |             |        |            |             |          |           |       |            |     |           | a   |
| Caracteres restantes: 285              |                      |              |             |        |            |             |          |           |       |            |     |           |     |
|                                        | << Da                | dos Gerais   | Cancelar    | Visu   | alizar Pla | no de Tra   | balho >> |           |       |            |     |           |     |
|                                        |                      |              |             |        |            |             |          |           |       |            |     |           |     |

- Ao conferir o Resumo do Plano de Trabalho, clicar em Submeter Plano de Trabalho.
- Repetir todo o procedimento caso haja interesse em submeter outros planos

| UFPB - SIGAA - Sistema Integrac           | UFPB - SIGAA - Sistema Integrado de Gestão de Atividades Acadêmicas                                                                            |                                                                      |                                                        |                                   |                  |          |              |               | Tempo de Sessão: 00:30 SAIR |            |       |  |  |  |
|-------------------------------------------|----------------------------------------------------------------------------------------------------|----------------------------------------------------------------------|--------------------------------------------------------|-----------------------------------|------------------|----------|--------------|---------------|-----------------------------|------------|-------|--|--|--|
| CLAUDIA DE FIGUEIREDO BRAGA Alterar vinc  | ulo                                                                                                    |                                                                      |                                                        |                                   |                  |          | Módulos      | 付 Caixa Posta | 1                           | > Abrir Ci | amado |  |  |  |
| CCEN - DEPARTAMENTO DE QUIMICA (11.01.14. | 05)                                                                                                    |                                                                      |                                                        |                                   |                  | -01      | Menu Docente | Alterar sen   | ha                          | Ajuda      |       |  |  |  |
| PORTAL DO DOCENTE > PLANO DE              | TRABALHO: D                                                                                                    | DOS GE                                                               | RAIS > (                                               | RONOGR                            | ama > Re         | sumo >   | PLANO DE     | TRABALHO      |                             |            |       |  |  |  |
|                                           |                                                                                                    |                                                                      | PLANO                                                  | DE TRAB                           | ALHO             |          |              |               |                             |            |       |  |  |  |
| Projeto<br>De<br>Ti<br>Direcionamento(    | de Pesquisa: PIF<br>Orientador: CLA<br>Centro: CEN<br>partamento: CCE<br>Discente: -<br>po de Bolsa: A Di<br>s) do plano: Inici<br>Edital: SEI | 20-2018<br>JDIA DE F<br>TRO DE C<br>N - DEPAR<br>EFINIR<br>ação Cien | - teste<br>IGUEIRED<br>IÊNCIAS E<br>ITAMENTO<br>tifica | O BRAGA<br>XATAS E D<br>DE QUÍMIO | A NATUREZA<br>CA | A (CCEN) | -7019        |               |                             |            |       |  |  |  |
|                                           | Cota: PIBI                                                                                                    | C-UFPB 20                                                            | 018-2019                                               | 01/08/201                         | 8 a 31/07/2      | 2019)    |              |               |                             |            |       |  |  |  |
| ÁREA DE CONHECIMENTO                      |                                                                                                    |                                                                      |                                                        |                                   |                  |          |              |               |                             |            |       |  |  |  |
| c                                         | irande Área: Ling<br>Área: Letr<br>Subárea: Ling                                                                                               | üística, Le<br>as<br>uas Indíge                                      | tras e Arte<br>Inas                                    | s                                 |                  |          |              |               |                             |            |       |  |  |  |
| CORPO DO PLANO DE TRABALHO                | pecialidade:                                                                                                    |                                                                      |                                                        |                                   |                  |          |              |               |                             |            |       |  |  |  |
| Título<br>asdfasdfadsfa                   |                                                                                                    |                                                                      |                                                        |                                   |                  |          |              |               |                             |            |       |  |  |  |
| Introdução e Justificativa<br>fgdfgd      |                                                                                                    |                                                                      |                                                        |                                   |                  |          |              |               |                             |            |       |  |  |  |
| <b>Objetivos</b><br>dfgdfg                |                                                                                                    |                                                                      |                                                        |                                   |                  |          |              |               |                             |            |       |  |  |  |
| Metodologia<br>dfgdfgd                    |                                                                                                    |                                                                      |                                                        |                                   |                  |          |              |               |                             |            |       |  |  |  |
| Referências<br>dfgdfgd                    |                                                                                                    |                                                                      |                                                        |                                   |                  |          |              |               |                             |            |       |  |  |  |
| CRONOGRAMA DE ATIVIDADES                  |                                                                                                    |                                                                      |                                                        |                                   |                  |          |              |               |                             |            |       |  |  |  |
| Atividade                                 |                                                                                                    |                                                                      | 2018                                                   |                                   |                  |          | -            | 2019          |                             | -          |       |  |  |  |
| TESTE                                     | Ago                                                                                                    | Set                                                                  | Out                                                    | Nov                               | Dez              | Jan      | Fev 1        | 1ar Abr       | Mai                         | Jun        | Jul   |  |  |  |
| TESTE                                     | _                                                                                                    |                                                                      |                                                        |                                   |                  |          |              |               |                             |            |       |  |  |  |
| TESTE                                     |                                                                                                    |                                                                      |                                                        |                                   |                  |          |              |               |                             |            |       |  |  |  |
| TESTE                                     |                                                                                                    |                                                                      |                                                        |                                   |                  |          |              |               |                             |            |       |  |  |  |
|                                           | Subm                                                                                                    | ater Plano                                                           | de Traball                                             | 10 << 0                           | ronograma        | Cancel   | ar           |               |                             |            |       |  |  |  |
|                                           |                                                                                                    |                                                                      |                                                        |                                   |                  |          |              |               |                             |            |       |  |  |  |
|                                           |                                                                                                    |                                                                      | Porta                                                  | I do Doce                         | nte              |          |              |               |                             |            |       |  |  |  |

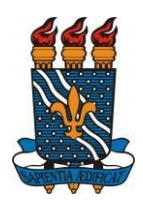

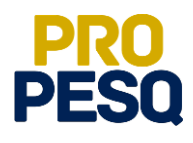

PRÓ-REITORIA DE PESQUISA

Prof. Dr. Isac Almeida de Medeiros

# COORDENAÇÃO GERAL DOS PROGRAMAS ACADÊMICOS DE INICIAÇÃO CIENTÍFICA

Prof<sup>o</sup> Dr Isac Almeida de Medeiros (Coordenador Geral)

Francisco Lopes Galvão Filho (Subcoordenador de Apoio à IC)

Bruno Vitor Veríssimo de Lima

Claudia Andrade de Freitas

Ieda Cantidiano de Andrade

Isabele Eleonora do Espírito Santo Silva

Maria José da Silva

Maria Luciene Ferreira Lima

Rogério Oliveira Barbosa

C G P A I C / P R O P E S Q

Página 18 | 18